#### **Voxel Dance** Software Integration

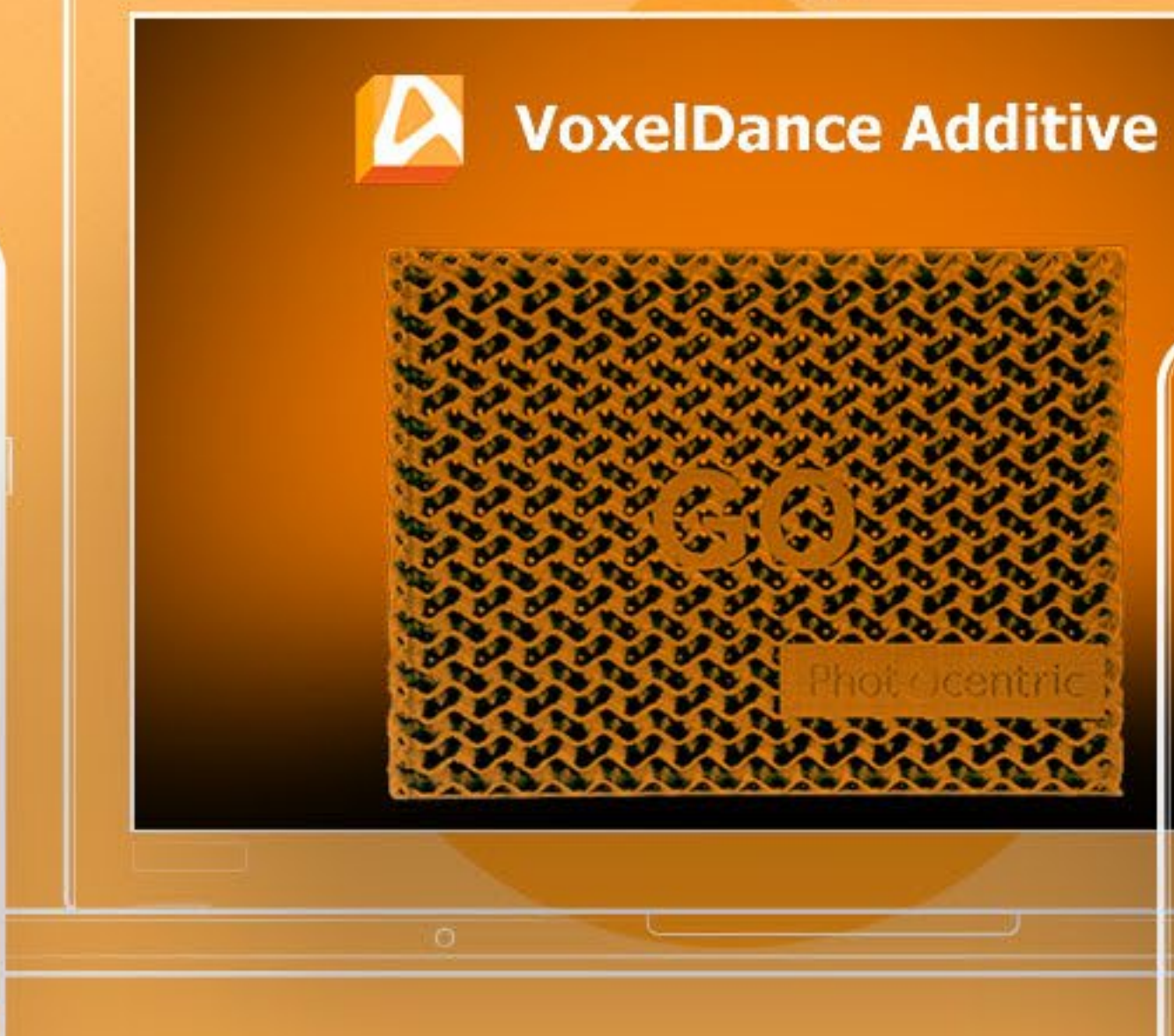

**VoxelDance** 

## Phot centric

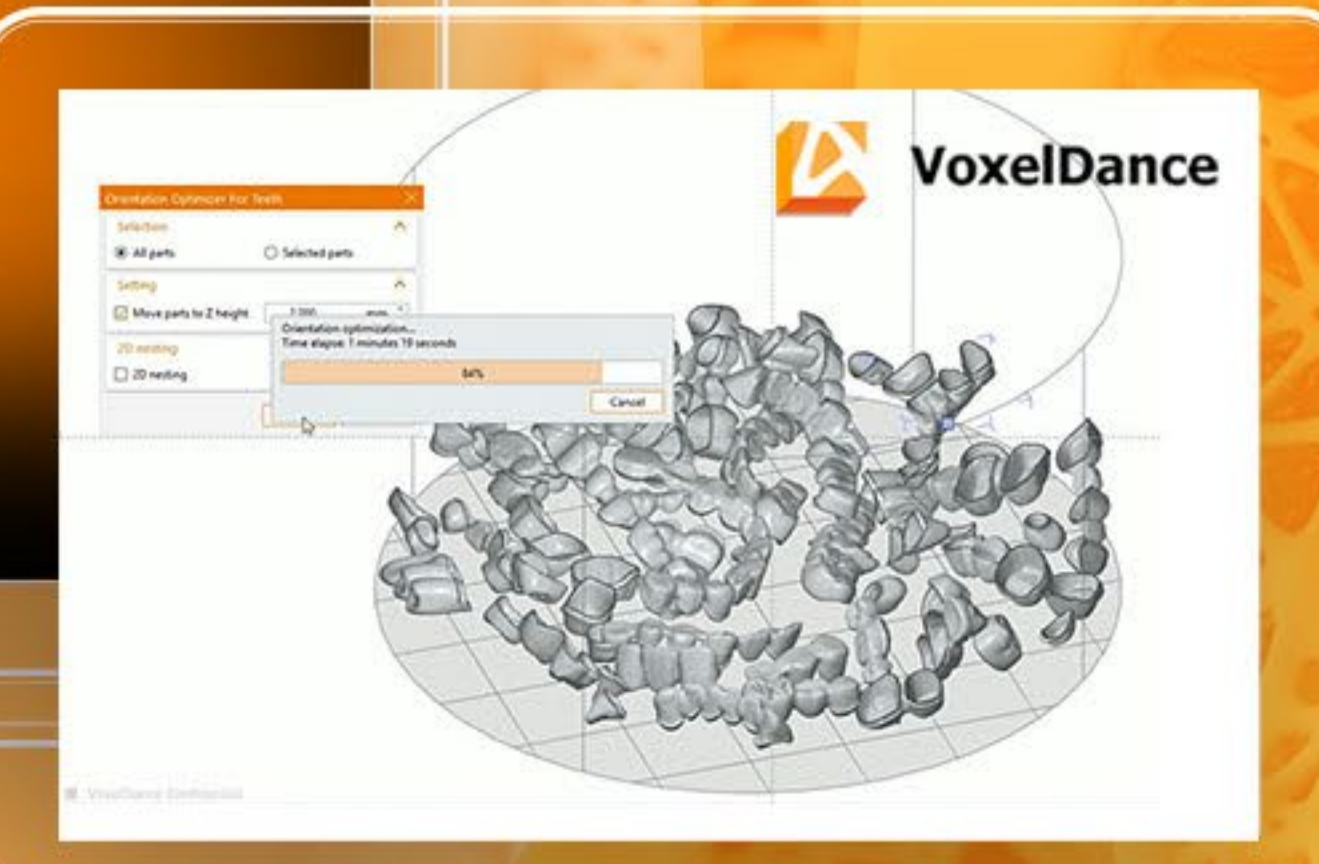

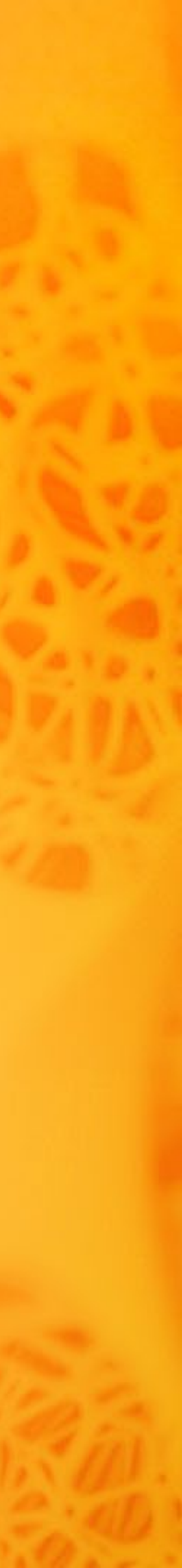

温.

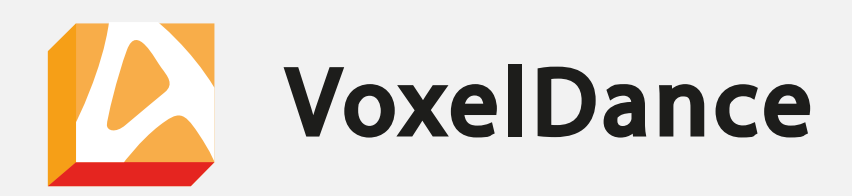

#### **Installation** - Voxel Dance

To ensure the software is installed and activated properly, follow the below Steps

- Run the installer as an administrator by rightclicking on it and selecting "Run as Administrator.
- Make sure your firewall or antivirus software isn't blocking the server connection needed for activation. If necessary, temporarily disable your antivirus software during this process. Please keep in mind that these steps only need to be done once.

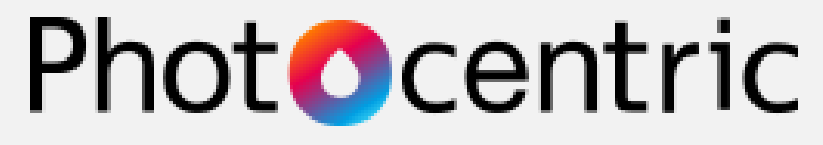

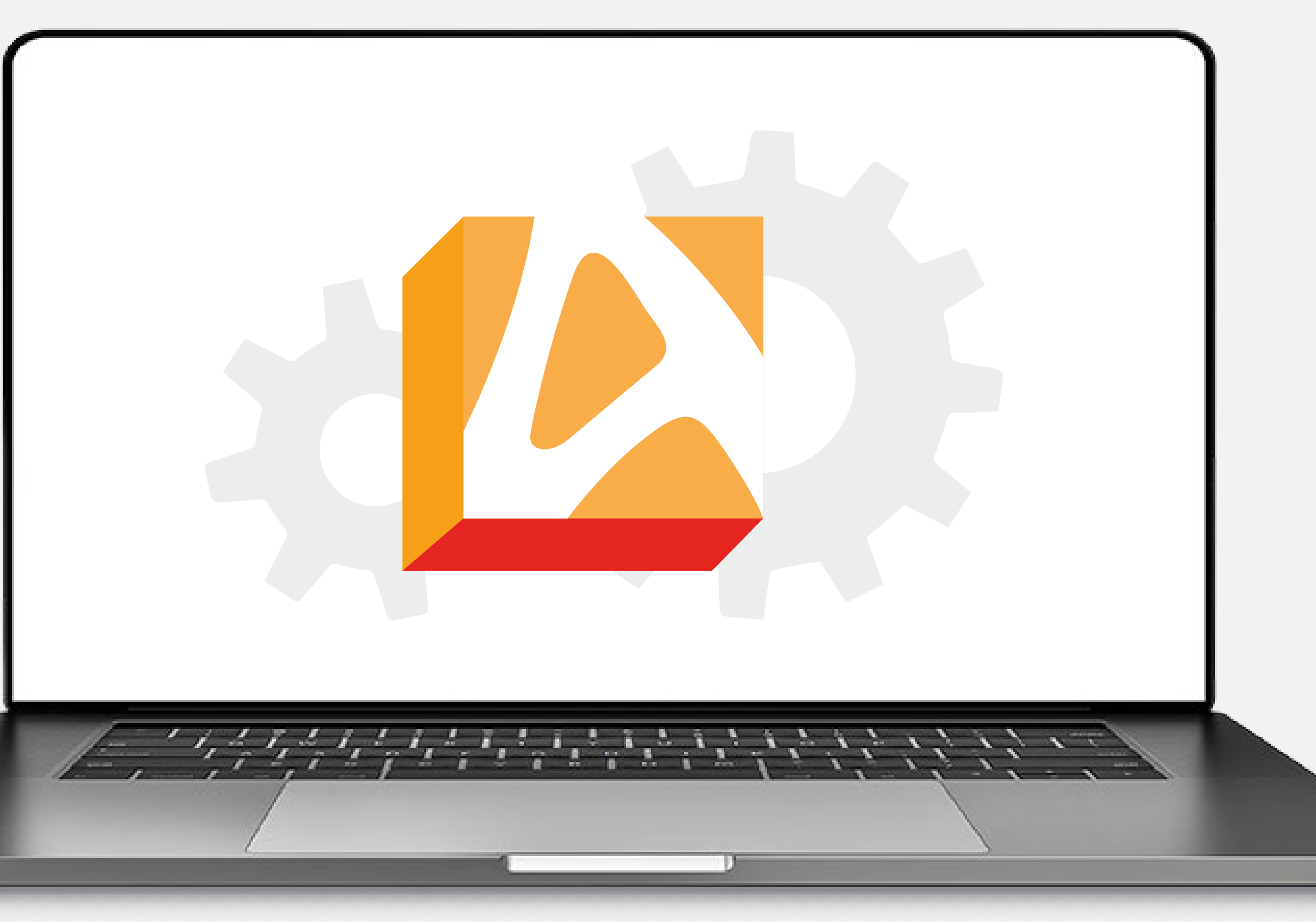

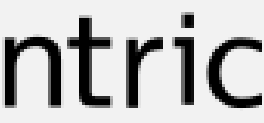

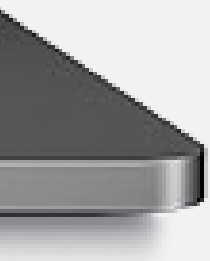

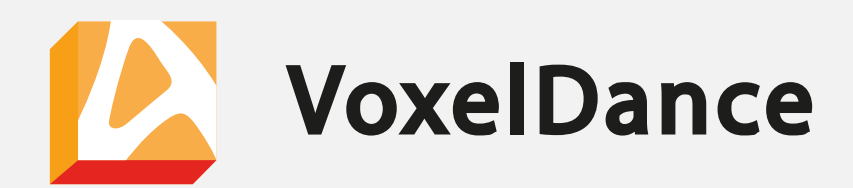

#### Adding machine profiles

- Navigate to "Create Platform", choose "Platform Definition", and click on "Add Machine" to include LC Magna and LC Titan in the library.
- After adding the printer profiles, set the printers as default by right-clicking on them.
- If you are using an older version of Voxel Dance software and cannot find the "Photocentric" Machine Profiles in the directory, you can import the machine profiles. To do this, follow these steps:
  - ✓ 1. Go to "Create Platform"
  - ✓ 2. Select "Platform Definition"
  - ✓ 3. Right-click on the "My Machine" section
  - ✓ 4. Choose "Import"
  - ✓ 5. Select the .vdafpg format machine profile

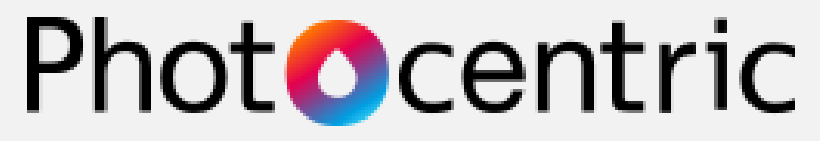

| File Home Modify Support Generation Analysis Slice View Find a command (Ctrl+Q)   Image: Create Part Image: Create Part                                                                                                    | 🖉 🖬 ち・ぐ・ 🗋 📾・                       |                                |                                                                                                    |
|----------------------------------------------------------------------------------------------------|-------------------------------------|--------------------------------|----------------------------------------------------------------------------------------------------|
| Carbon Carbon   Carbon Carbon   Carbon <t< th=""><th>File Home Modify Su</th><th>pport Generation Analysis S</th><th>Slice View 🔍 Find a command (Ctrl+Q)</th></t<>                                                                                                    | File Home Modify Su                 | pport Generation Analysis S    | Slice View 🔍 Find a command (Ctrl+Q)                                                                                                    |
| My Machines         Search         Standard         Iciquid Crystal Magna         Iciquid Crystal Titan         Build Platform         Build Platform         Open when the software starts    Add Group Add Machine         Add Group Add Machine    Use Platform Create Platform          Show this dialog at start-up.                                                                                                    | Create<br>Iatform - Part Module Fix | Move Rotate Scale Mirror Align | Duplicate Indicate Orientation 2D 3D Sec<br>• Nesting Nesting • Co                                                                                                    |
| Sarch   Sudard   Liquid Crystal Magna   Liquid Crystal Than   Build Platform • Build Platform • Open when the software starts Add Group Ad Machine Liquid Crystal Magna Between the software starts Between the software starts Description Liquid Crystal Magna Description Description Des                                                                                                    | 🔊 My Machines                       |                                |                                                                                                    |
| Standard         Liquid Crystal Magna <ul> <li>Liquid Crystal Titan</li> </ul> <ul> <li>Build Platform</li> <li>Open when the software starts</li> </ul> <ul> <li>Photocentric</li> <li>Magna 3D printer supercharges product design, enatmove from prototyping to production in hours. The Photocentric LC Magna builds on the success of the Photocentric LC Magna builds on the success of the Photocentric LC Magna builds on the magna builds on the magna builds on the</li></ul>                                                                                           | Search                              | Liquid Crystal Magna           |                                                                                                    |
| Liquid Crystal Magna       Photocentric <ul> <li>Liquid Crystal Titan         </li> <li>Build Platform             <ul> <li>Build Platform</li> <li>Open when the software starts</li> </ul>          Photocentric LC Magna builds on the success of the X: 526.000 mm Origin X: 0.000 mm Origin X: 0.000 mm</li></ul> | Standard                            |                                |                                                                                                    |
| * Liquid Crystal Titan       Magna 3D printer supercharges product design, enatter move from prototyping to production in hours. The Photocentric LC Magna builds on the success of the X: 526,080 mm Y: 295,920 mm Z: 395,000 mm Origin Y: 0.000 mm Origin Y: 0.000 mm Origin Y: 0.000 mm Origin Z: 0.00         Build Platform       • Open when the software starts         Add Group       Add Machine         Show this dialog at start-up.       Use Platform                                                                                                    | Liquid Crystal Magna                |                                | Photocentric                                                                                                    |
| Build Platform Enable Unworkable Area Recognition     Open when the software starts      Add Group Add Machine     Show this dialog at start-up.     Use Platform Create Platform                                                                                                    | ★ Liquid Crystal Titan              |                                | Magna 3D printer supercharges product design, enab<br>move from prototyping to production in hours. The<br>Photocentric LC Magna builds on the success of the o<br>X: 526.080 mm Y: 295.920 mm Z: 395.000 mm<br>Origin X: 0.000 mm Origin Y: 0.000 mm Origin Z: 0.00 |
| Open when the software starts     Open when the software starts     Add Group Add Machine     Show this dialog at start-up.     Use Platform Create Platform                                                                                                    |                                     | Build Platform                 | Enable Unworkable Area Recognition                                                                                                    |
| Add Group     Add Machine       Show this dialog at start-up.     Use Platform                                                                                                    |                                     | Open when the software starts  |                                                                                                    |
| Add Group       Add Machine         Show this dialog at start-up.       Use Platform                                                                                                    |                                     |                                |                                                                                                    |
| Add Group     Add Machine       Show this dialog at start-up.     Use Platform                                                                                                    |                                     |                                |                                                                                                    |
| Show this dialog at start-up.                                                                                                    | Add Group Add Machine               |                                | 3                                                                                                    |
|                                                                                                    | Show this dialog at start-up.       |                                | Use Platform Create Platform                                                                                                    |

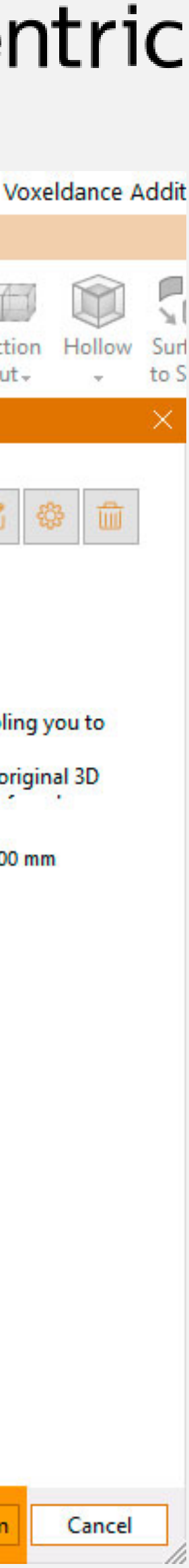

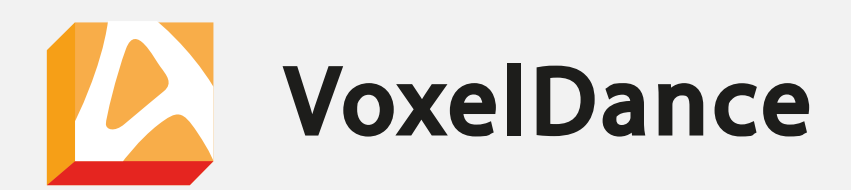

#### Importing Photocentric Supports Scripts

- Open the VD software and select the "Support Generation" tab. Click on "Support Module".
- Select the Automatic Support button and click on the gearwheel in the top right corner of the tab. options to import/export the support scripts.
- Support Profiles can be downloaded from the website
- Photocentric continually updates and optimises the scripts so please check out for the latest updates.
- Users can export all settings e.g. UI settings colours etc. (as in Photocentric Studio). To do this go to File\Options and then select the Import/Export option

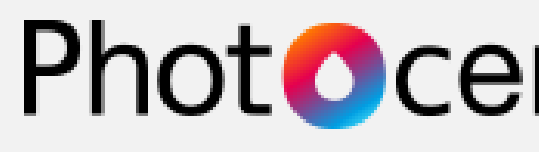

| <u>&gt;</u>    | 5.           | ¢ -                 |               | *                 |                        |       |       | 0              |                               |                      |                        |                    |                  | Vox                    | xeldan                 | ce Addit    | tive - Supp       | ort - [*U         |
|----------------|--------------|---------------------|---------------|-------------------|------------------------|-------|-------|----------------|-------------------------------|----------------------|------------------------|--------------------|------------------|------------------------|------------------------|-------------|-------------------|-------------------|
| File           | Sup          | port                | No Supp       | oort Zone         | Tools                  | Vi    | ew    | 9              | Find a comma                  | nd (Ctrl+            | Q)                     | ~                  | 1.24             |                        |                        |             |                   |                   |
| Exit<br>upport | Auto         | ∎≣<br>matic<br>port | Create<br>New | Add to<br>Current | Remove<br>from Current | Impo  | rt A  | dd Po<br>Suppo | oint Add Bar<br>orts Supports | Add Line<br>Supports | Add Volume<br>Supports | Add Sma<br>Support | art Mo<br>s No   | ove Add T<br>des Branc | Ì<br>Iree Ec<br>thes S | dit Smart   | Select<br>Support | Select<br>Polylin |
|                | Support g    | jeneration          |               | Support           | area                   |       |       |                | Add s                         | upport               |                        |                    |                  |                        |                        |             | Ed                | lit suppo         |
| Sup            | pport List   |                     |               |                   |                        |       |       | -              | Run Support                   | Script               |                        |                    |                  |                        |                        |             | - × 8             | Q                 |
| s              | Support List | Part Lis            | t             |                   |                        |       |       |                | Script                        | LC Magna             | a_Rigid_Light/         | Medium             |                  |                        |                        | +           | ×                 |                   |
|                |              | Visible             | Туре          | MinX              | MinY                   | MinZ  | Regio |                | Attributes                    |                      |                        | s                  | ettings          |                        |                        |             | Import sup        | port scri         |
| 6              |              |                     |               |                   |                        |       |       |                | Shortcut                      |                      |                        |                    |                  |                        |                        | `く          | Export curr       | ent supr          |
|                |              |                     |               |                   |                        |       |       |                | Smart sup                     | port                 |                        |                    |                  |                        | 1                      |             | Export all o      | unnort            |
| <u></u>        |              |                     |               |                   |                        |       |       |                | 🖃 Suppo                       | rt area              |                        | 0                  |                  |                        |                        |             | export an s       | upports           |
| 0              |              |                     |               |                   |                        |       |       |                | Crit                          | tical angle          |                        | 6                  | 5.000 °          |                        |                        | 2           | Rename cu         | rrent su          |
|                |              |                     |               |                   |                        |       |       |                | - Mir                         | nimum he             | ight                   | 2                  | .000 mm          |                        |                        |             | Duplicate c       | urrent s          |
|                |              |                     |               |                   |                        |       |       |                | Ma                            | ximum he             | eight                  | 9                  | 9,999.000 n      | nm                     |                        |             | Set current       | script a          |
|                | 1            |                     |               |                   |                        |       |       |                | Mir                           | nimum are            | ea                     | 2                  | .500 mm          |                        |                        |             | Hide/Show         | default           |
|                |              |                     |               |                   |                        |       |       |                | Ma                            | ximum ar             | ea                     | 9                  | 9,999.000 n      | nm                     |                        | 4           |                   |                   |
| S              | Support Ed   | iting               |               |                   |                        |       | ×     |                | Du                            | plicate sup          | oport                  | 5                  | <u>/</u>         |                        |                        |             |                   |                   |
| Ten            | nplates Sel  | ected supp          | ort(s) para   | meters            |                        | - + 3 | ×     |                | Only lo                       | owest area           | il.                    | 0                  |                  |                        |                        |             |                   |                   |
|                |              | A 1                 |               |                   |                        |       |       |                | Ancho                         | r distance           |                        | 0 6                | .000 mm          |                        |                        |             |                   |                   |
|                | Lommon       | Advance             |               |                   |                        |       |       |                | Border                        | anchor di            | istance                | 3                  | .000 mm          |                        |                        |             |                   | 1                 |
| 4              | Attributes   |                     |               |                   | Settings               |       |       |                | Reinfo                        | rce lowest           | points                 | <u> </u>           | <u>/</u>         |                        |                        |             | ~                 | $\langle \rangle$ |
|                |              |                     |               |                   |                        |       |       |                | Lowest                        | t anchor d           | istance                | 4                  | .000 mm          |                        |                        |             | -                 | $\times$          |
|                |              |                     |               |                   |                        |       |       |                | Reinfo                        | rce height           | E)                     | 2                  | 0.000 mm         |                        |                        |             |                   | $\times$          |
|                |              |                     |               |                   |                        |       |       |                | Border                        | offset               |                        | 0 0                | .200 mm          |                        |                        |             | <                 | $\langle \rangle$ |
|                |              |                     |               |                   |                        |       |       |                | No sup                        | port offse           | et                     | 5                  | .000 mm          |                        |                        |             | /                 | $\times$          |
|                |              |                     |               |                   |                        |       |       |                | 🖃 Suppo                       | rt structur          | e                      | 0                  |                  |                        |                        |             |                   | $\times$          |
|                |              |                     |               |                   |                        |       |       |                | Co                            | ntour type           | 2                      | 00                 | one              |                        |                        |             | <                 | $\langle \rangle$ |
|                |              |                     |               |                   |                        |       |       |                |                               | nnection             |                        | 0                  |                  |                        |                        |             | /                 | $\times$          |
|                |              |                     |               |                   |                        |       |       |                |                               | lop part o           | connection             |                    | 252              |                        |                        |             | _                 | $\times$          |
|                |              |                     |               |                   |                        |       |       |                |                               | Distan               | ice in part            | 0                  | .250 mm          |                        |                        |             | <                 | $\langle \rangle$ |
|                |              |                     |               |                   |                        |       |       |                |                               | lop wi               | idth                   | 1                  | .000 mm          |                        |                        |             |                   | $\leq$            |
|                |              |                     |               |                   |                        |       |       |                |                               | Bottor               | n wiath                | 1                  | .200 mm          |                        |                        |             |                   |                   |
|                |              |                     |               |                   |                        |       |       |                |                               | Tip Ter              | ngth                   | 5                  | ornondicul       | ar to curfac           |                        |             |                   |                   |
|                |              |                     |               |                   |                        |       |       |                |                               | Rall co              | pe                     |                    | Perpendicul<br>7 | ar to surrac           | .e                     |             |                   |                   |
|                |              |                     |               |                   |                        |       |       |                |                               | Ball di              | ameter                 | 0                  | .700 mm          |                        |                        |             | -                 |                   |
|                |              |                     |               |                   |                        |       |       |                | Support type                  | Bar Sup              | port                   | *                  | Add              | S                      | ave                    | C           | lear              |                   |
|                |              |                     |               |                   |                        |       |       |                | Generat                       | e Support            | for Selected F         | art                | Ge               | nerate Sup             | port fo                | r All Parts | s                 |                   |
|                |              |                     |               |                   |                        |       |       |                | L                             |                      |                        |                    |                  |                        | ••••••••               |             |                   |                   |
|                |              |                     |               |                   |                        |       |       |                |                               |                      |                        |                    |                  |                        |                        | CI          | ose               |                   |

| ntric                         |
|-------------------------------|
| ved project]                  |
| elect<br>tem                  |
|                               |
|                               |
| rript                         |
| script<br>t script            |
| ult Quick Support script<br>s |
|                               |
|                               |
|                               |
|                               |
|                               |

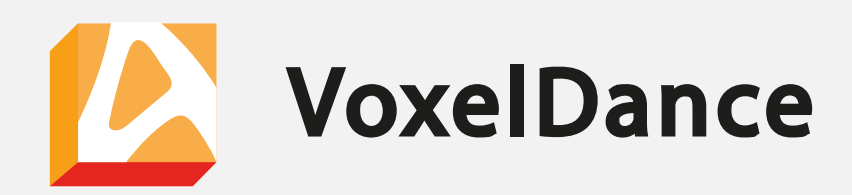

## **Slicing in Voxel Dance**

- Before Slicing the file in VD, make sure to apply Shrinkage Correction by scaling the part in XY by 0.5% and in Z by 0.1%\*
- Shrinkage correction can be modified by going to the "Scale" tab and updating the values as shown.

\*Except for flexible resin the scaling factor should be -4% XYZ

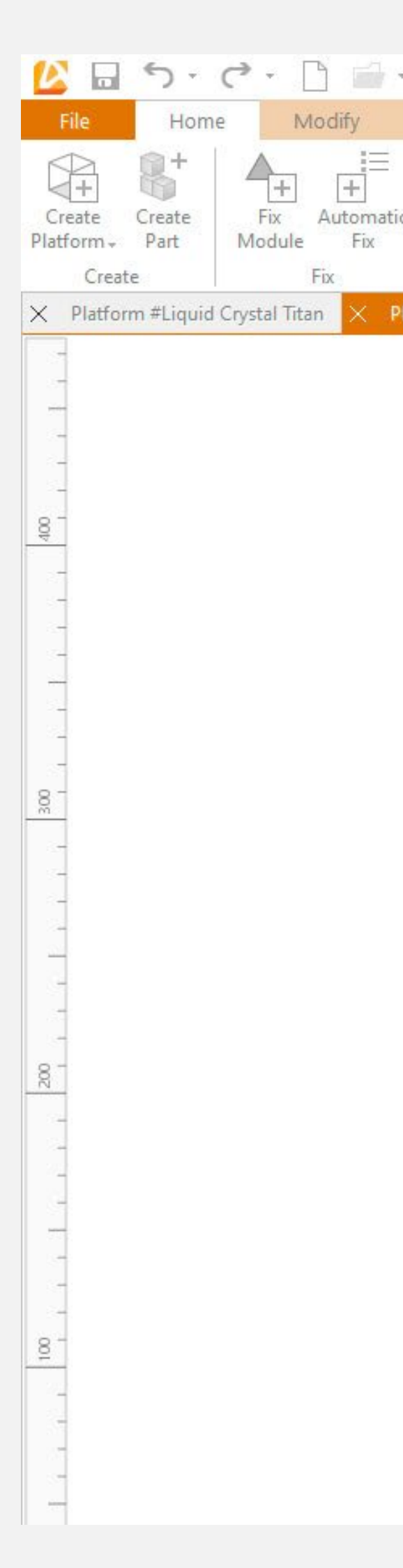

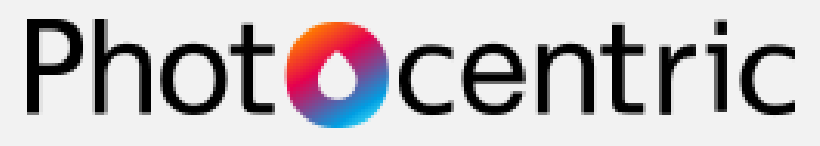

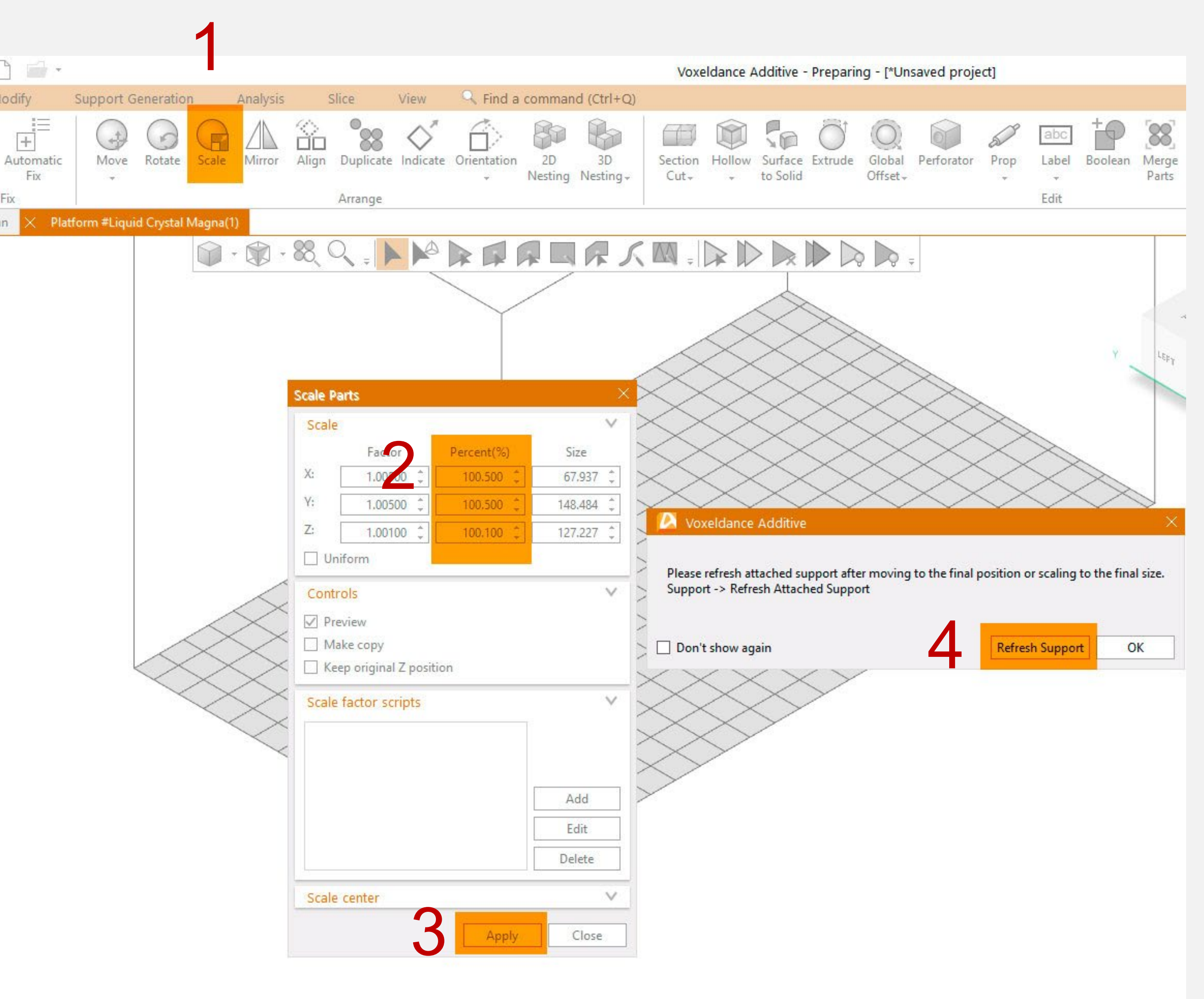

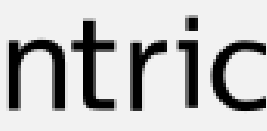

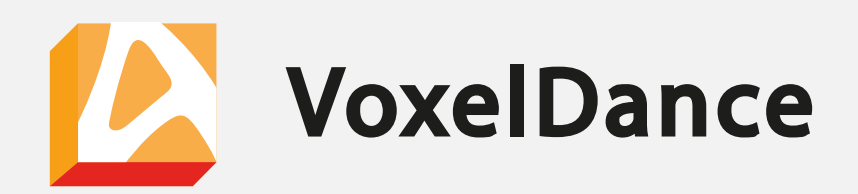

## Slicing in Voxel Dance

- After the Shrinkage factor have been applied to the part, we can slice the part in VD directly.
- Please make sure to change the parameters such as Resolution, and pixel size based on the printer you are using\*
- Respective settings for LC Magna and LC Titan are shown here for reference

\*Pixel size and screen resolution are different for LC Magna and LC Titan. Please make sure to change them accordingly.

| Slice Operation             |                                                            |          |       |              |    | ×            |  |  |  |  |
|-----------------------------|------------------------------------------------------------|----------|-------|--------------|----|--------------|--|--|--|--|
| Selection                   |                                                            |          |       |              |    | $\mathbf{v}$ |  |  |  |  |
| All parts                   |                                                            | 🔿 Sel    | ected | parts        |    |              |  |  |  |  |
| Parameters                  |                                                            |          |       |              |    | ~            |  |  |  |  |
| Layer thickness             |                                                            |          |       | 0.1          | mn | n ‡          |  |  |  |  |
| Beam compensation           |                                                            |          |       | 0.000        | mn | n ‡          |  |  |  |  |
| Setting                     |                                                            |          |       |              |    | ~            |  |  |  |  |
| Separate solid/nc           | on-solid sup <b>p</b> ort                                  |          |       |              |    |              |  |  |  |  |
| Unite each slice separately |                                                            |          |       |              |    |              |  |  |  |  |
| Replace old slice if exist  |                                                            |          |       |              |    |              |  |  |  |  |
| Export slice files          | Export slice files                                         |          |       |              |    |              |  |  |  |  |
| Export Format               |                                                            |          |       |              |    | ~            |  |  |  |  |
| Export Format               | Photocentric Bui                                           | ld Files | (PNG) |              |    | Ŧ            |  |  |  |  |
| Export Settings             |                                                            |          |       |              |    |              |  |  |  |  |
| General Export Set          | General Export Settings 🗸 🗸                                |          |       |              |    |              |  |  |  |  |
| Slice Files                 | 1 files selected                                           |          |       |              |    |              |  |  |  |  |
| Thickness                   |                                                            |          | 0.    | 100          | mm | ÷            |  |  |  |  |
| Height 🕥                    | 0.000                                                      | ÷        | to    | 31.000       |    | \$           |  |  |  |  |
| Layer Count                 | 310                                                        |          |       |              |    |              |  |  |  |  |
| Specific Export Set         | tings                                                      |          |       |              |    | <b>v</b>     |  |  |  |  |
| File Name                   | ay/VD/Malay_Tr                                             | ial/Mal  | ay/Ma | lay_Test.zip |    |              |  |  |  |  |
| Resolution                  | 3840*2160P                                                 |          |       |              |    | -            |  |  |  |  |
| Use the size of t           | Use the size of the platform as physical size of the image |          |       |              |    |              |  |  |  |  |
| Pixel Size                  | Custom                                                     |          |       |              |    | -            |  |  |  |  |
| Use rectangula              | r pixel size                                               |          |       |              |    |              |  |  |  |  |
| Custom(um)                  |                                                            |          | 13    | 7.0          | um | \$           |  |  |  |  |
| Anti-Aliasing               | Enable Anti-Ali                                            | asing    |       |              |    | -            |  |  |  |  |
| Mirror X                    | Disabled                                                   |          |       |              |    | -            |  |  |  |  |
| Mirror Y                    | Enabled                                                    |          |       |              |    | -            |  |  |  |  |
|                             |                                                            |          |       |              |    |              |  |  |  |  |

| Selection          |                 |            |                  |    | ×   |  |
|--------------------|-----------------|------------|------------------|----|-----|--|
| All parts          |                 | ⊖ Sel      | ected parts      |    |     |  |
| Parameters         |                 |            |                  |    | V   |  |
| Layer thickness    |                 |            | 0.1              | mr | n ‡ |  |
| Beam compensation  |                 |            | 0.000            | mr | n î |  |
| Setting            |                 |            |                  |    | V   |  |
| Separate solid/no  | on-solid suppo  | ort        |                  |    |     |  |
| Unite each slice s | eparately       |            |                  |    | -   |  |
| Replace old slice  | if exist        | C          | Tita             | n  |     |  |
| Export slice files |                 |            |                  | •• |     |  |
| Export Format      |                 |            |                  |    | V   |  |
| Export Format      | Portable Netw   | ork Graph  | ics(PNG)         |    | . * |  |
| Export Settings    |                 |            |                  |    | V   |  |
| General Export Set | ttings          |            |                  |    | v   |  |
| Slice Files        | 1 files selecte | ed         |                  |    |     |  |
| Thickness          |                 | -          |                  |    |     |  |
| Height 🔿           | 0.000           | *<br>*     | to 10.005        |    | 0   |  |
| Layer Count        | 101             |            |                  |    |     |  |
| Specific Export Se | ttings          |            |                  |    | ~   |  |
| Export Type        | as ZIP Files    |            |                  |    | -   |  |
| File Name          | C:/Users/artu   | rs/OneDri  | ve - Photokentri | c  |     |  |
| Resolution         | Custom          |            |                  |    | •   |  |
| Custom(px)         | 7680            | 0          | x 4320           |    | :   |  |
| Use the size of    | the platform a  | s physical | size of the imag | e  |     |  |
| Pixel Size         | Custom          |            |                  |    | -   |  |
| Use rectangula     | r pixel size    |            |                  |    |     |  |
| Custom(um)         |                 |            | 90.9             | um | ÷   |  |
| Anti-Aliasing      | Enable Anti-    | Aliasing   |                  |    | -   |  |
| Mirror X           | Disabled        |            |                  |    | -   |  |
| Mirror Y           | Enabled         |            |                  |    | -   |  |

#### entric

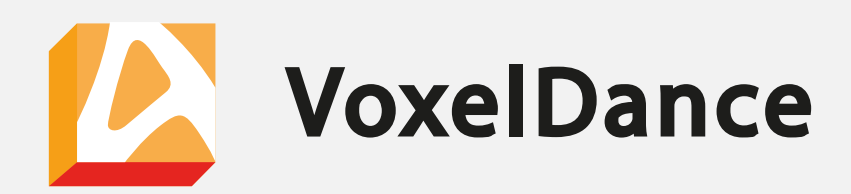

### **Slicing in Voxel Dance**

- After slicing the file, please download the PFP converter from [here] to convert the sliced file from Voxel Dance into a format that can be used on Photocentric Printers.
- Once downloaded, open the Voxel Dance Print File Processor (PFP).
  - $\checkmark$  In the print file section, choose the sliced zip file obtained from slicing the part in Voxel Dance (as mentioned in the previous slide).
  - $\checkmark$  In the Output folder, select the destination folder for the "CRS" file.
  - ✓ Select the relevant printer and the resin profile and click "Convert."

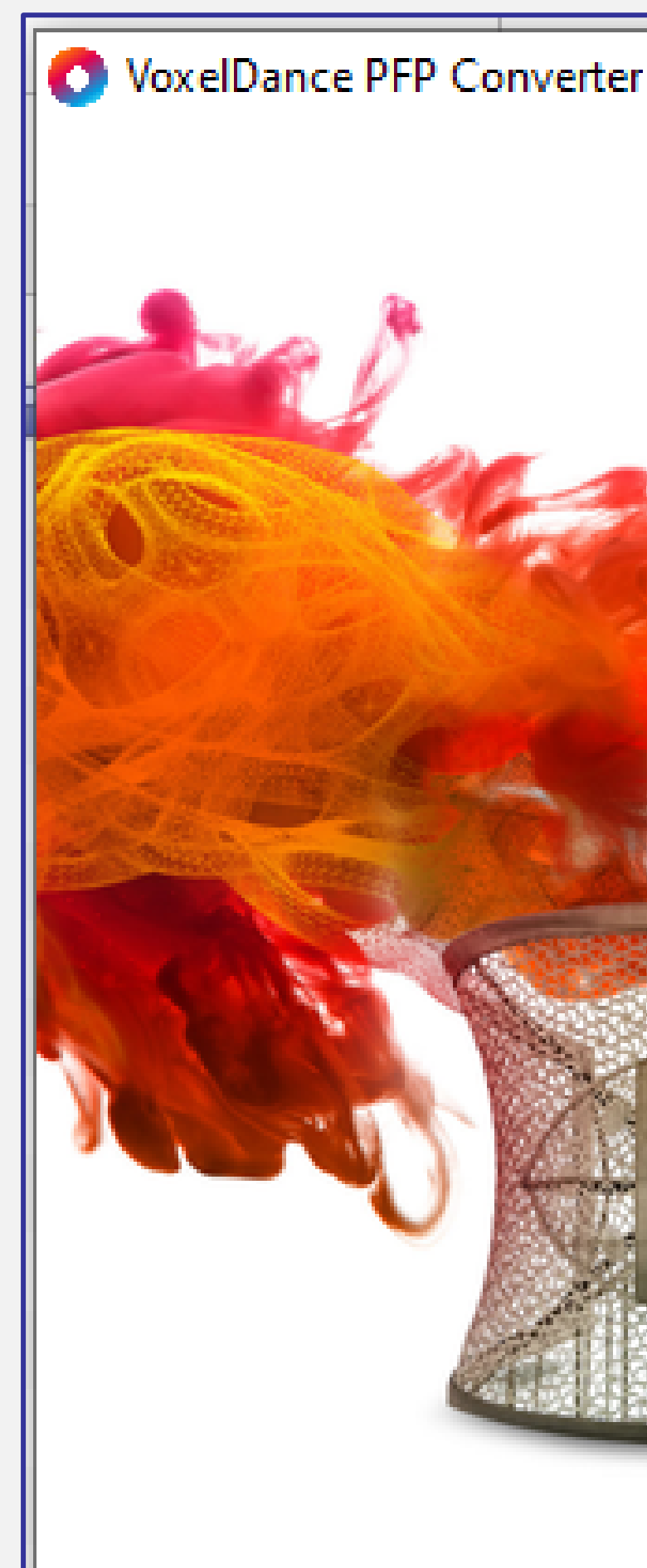

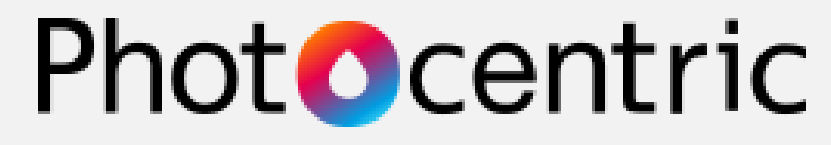

# Print File Print File Output . Folder LC Titan Test slice 100um

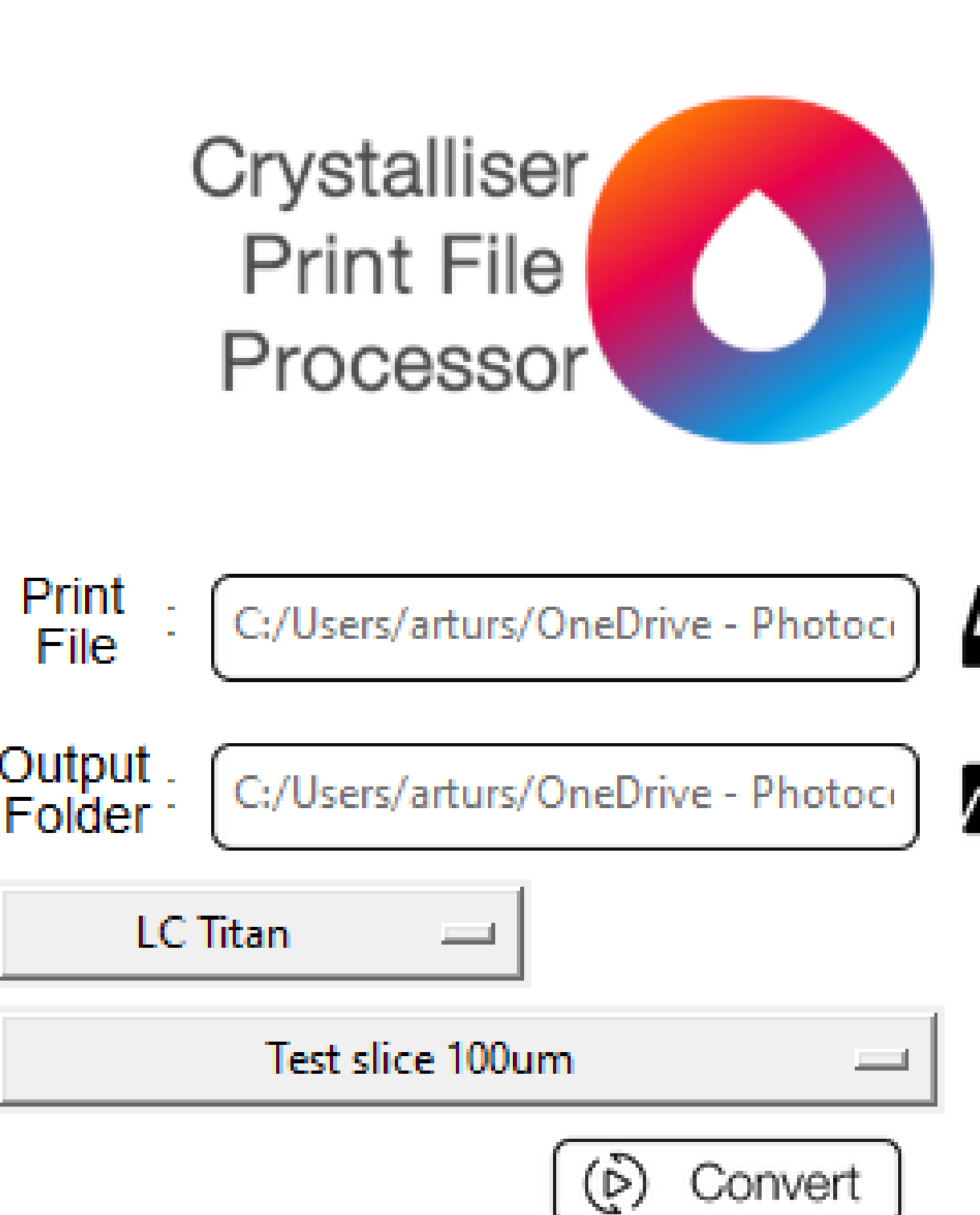

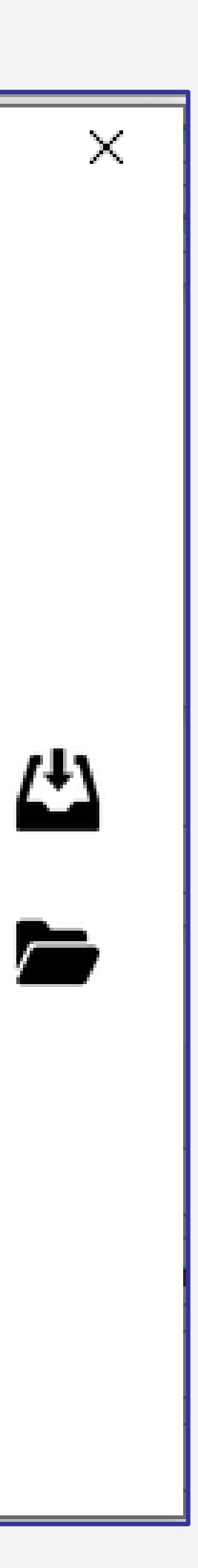